Rechenzentrum

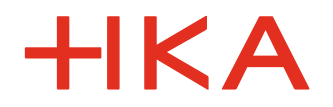

# Accès au centre de calcul

Aktenzeichen RZ-BB Datum 17.08.2021

# Comment configurer son Accès au centre de calcul?

Pour les études vous auriez besoin des données d'accès au centre de calcul. Ces données sont disponibles dans le système de management du campus "HISinOne". Le système "HISinOne" vous le trouveriez sous le lien:

https://hisinone.extern-hs-karlsruhe.de

### Etape 1– Première Connexion sur HISinOne

Pour appeler vos données d'accès au centre de calcul s'il vous plaît connectez-vous au système de management du campus ,HISinOne' à droite au-dessus avec Bewerber-Benutzerkennung und Bewerber-Passwort . C'est à dire avec des données provenant de votre candidature.

#### Vous n'avez pas reçu des données d'accès issues de votre candidature ou avez-vous les égare?

Si vous n'avez pas reçu vos données d'accès pendant votre candidature, s'il vous plaît contacter le 'Studierendenbüro' / bureau des étudiants (https://www.h-ka.de/die-hochschule-karlsruhe/einrichtungen/studierendenbuero) . Le bureau des étudiants peut générer un identifiant provisoire d'utilisateur de candidat . Sur "Bewerber-Zugangsdaten vergessen" vous recevriez ensuite le mot de passe correspondant avec lequel vous allez vous connecter et continuer avec la procédure.

Dans le cas où vous avez égaré votre identifiant issu de votre candidature contacter également le bureau des étudiants (Studierendenbüro)

Si vous avez plutôt égaré votre mot de passe, utilisez la fonction "Bewerber-Zugangsdaten vergessen" pour générer un autre qui sera envoyé à votre adresse E-mail privée donnée lors de votre candidature.

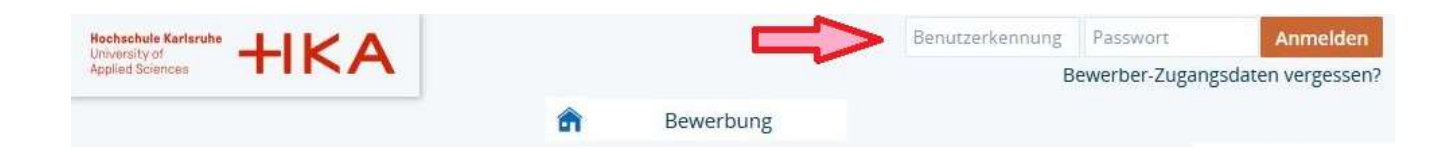

## Etape 2– Appeler les données d'accès au centre de calcul "RZ-Zugangsdaten"

Sur "Mein Studium"  $\rightarrow$  "Studienservice"  $\rightarrow$  "Bescheinigungen" vous trouverez après l'inscription initial sur HISinOne le fichier PDF "RZ-Zugangsdaten". Ce fichier contient votre nom d'utilisateur du centre de calcul "RZ-Benutzerkennung / RZ-Benutzername" (par exemple : xyab1001) et le mot de passe correspondant RZ-Passwort. Les deux forment vos données d'accès au centre de calcul "RZ-Zugangsdaten".

S'il vous plaît enregistrer ce fichier PDF à un endroit sûr.

#### Vous ne trouvez pas le fichier PDF "RZ-Zugangsdaten"?

Pour que vous puissiez télécharger ce fichier, vous devez être complètement immatriculé.

Si vous avez reçu la confirmation d'immatriculation et lors du téléchargement du fichier "RZ-Zugangsdaten" vous avez reçu une notification "Intiales Passwort bereits verbraucht" qui signifie " le mot de passe initial a déjà été utilisé " Dans ce cas téléchargez le document l e prochain jour ou dans les deux prochains jours à venir de nouveau.

| Hochschule Karlsruhe<br>University of<br>Applied Sciences | +IKA         | Menü durchsuchen                            |                        | 1           | <b>Q</b> : | 30 🗗 |
|-----------------------------------------------------------|--------------|---------------------------------------------|------------------------|-------------|------------|------|
| Sie sind hier: Startseite                                 | Mein Studium | 1 Studienangebot<br>> <u>Studienservice</u> | Benutzer-Informationen | Lesezeichen |            | 8    |
| Mein Status                                               | Kontaktdaten | Zahlungen Bescheinigungen                   |                        |             |            |      |

### Etape 3 – Modifier le mot de passe du centre de calcul "RZ-Passwort"

Vous vous connecteriez à l'avenir avec vos données d'accès sur tous les systèmes informatiques et offres du HKA. Vous avez plus besoin des données d'accès du centre de calcul issues de votre candidature

# IMPORTANT

### Veuillez noter:

L'inscription au HISinsOne avec vos données d'accès de votre candidature est juste possible au début du semestre, mais après il sera exclusivement fait avec vos données d'accès du centre de calcul "RZ-Zugangsdaten".

A cet instant le mot de passe initial doit être modifié au moins une fois pour des raisons de sécurité. Apres se connecter au HISInOne avec le mot de passe du centre de calcul initial **ne sera plus** possible.

Pour modifier votre mot de passe du centre de calcul vous devez vous trouver dans le réseau de la HKA. Si vous vous trouvez au Campus, utilisez simplement un PC de la salle d'informatique disponible. Si vous ne vous trouvez pas au campus, vous pouvez le faire n'importe quand grâce à l'accès du VPN du réseau de la HKA. Dans nos Flyer "Das Hochschulnetzwerk Windows" et "Das Hochschulnetzwerk Mac OS" nous vous montrions comment vous pouvez configurer la Connexion VPN. (Flyer: https://www.h-ka.de/rz)

Lorsque vous vous trouvez dans le réseau de la HKA, connectez vous sur AWM-Portal (Advanced Web Management: https://www.rz.hs-karlsruhe.de/intern/awm) pour modifier votre mot de passe du centre de calcul (RZ-Passwort). Sur "My Account" dans AWM cliquez sur "Passwort ändern". Entrez votre ancien mot de passe puis le nouveau mot de passe souhaité. S'il vous plaît, faites attention à la forme exigée du nouveau mot de passe. Cliquez de nouveau sur "Passwort

ändern". Si l'action est un succès, vous recevriez la notification "Passwortänderung erfolgreich".

Vous trouverez les instructions pour la démarche à suivre aussi dans "Flyer IT-Basisinformationen und Basisdienste sur les pages du centre de recherche "Rechenzentrum". (Flyer: https://www.h-ka.de/rz)

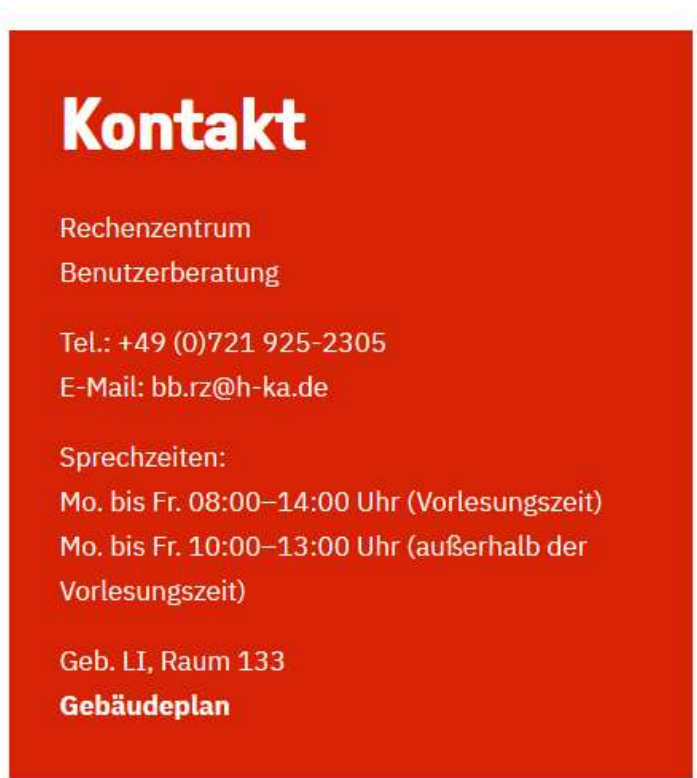